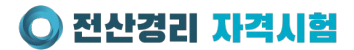

# 비대면시험 응시방법 안내

- 신분 확인이 가능한 신분증을 미리 준비해주세요.
- 원활한 시험진행을 위해 시험실시 30분전에 미리 준비 부탁드립니다.
- 시험에 관련 채팅문의 : <u>https://license.channel.io/home</u>
- 사전 공지된 [접속코드]와 [시험장 확인번호]로 시험이 응시 가능합니다.
- 확인해주세요.
- ▶ttp://gosajang.notion.site/2f2eb1cc2c9a4e84ac06c15b2fe74734?pvs=74
   시험 응시전에 시험접수된 이메일 아이디로 로그인하셔서 접수내역을

• 비대면 시험 응시에 활용되는 시스템에 대한 내용은 아래 링크 참고해주세요.

- 미리 안내드린 사전점검 메일을 통해 응시환경을 미리 꼭 점검해주세요.
- 비대면 시험에 응시하는 분들은 이 메뉴얼을 통해 미리 꼭 숙지하시기 바랍니다.

비대면시험 응시방법 안내

#### 🔘 전산경리 자격시험

- 문제 및 답안지를 복사/캡처/녹화/촬영하여 문제 및 답안을 유출하는 행위
- 컨닝행위 (손바닥 필기, 참고자료, 컨닝페이퍼 사용 등 모든 부정한 행위)
- 감독관의 메시지와 지시에 응하지 않을 경우
- 휴대폰 통화, 타인과 대화 또는 주변 대화 소리가 들리는 경우
- 의심행동금지(모니터 화면외에 다른 곳 응시)
- 시험중 자리 이탈 및 화장실 이용 불가 / 음료, 간식 등의 음식물 섭취 불가
- 반복적으로 모니터 화면외에 다른 곳을 응시하는 경우
- 듀얼모니터, 공학용 또는 윈도우 계산기, 태블릿PC 사용금지
  책상 위에 시험과 관련된 교재,문제집 등 비치 금지 (A4 백지 1장, 필기구 1개, 사칙연산용 계산기만 허용)

이어폰,헤드셋,스마트워치,통신(블루투스) 기능 있는 전자기기 소지 및 착용금지

- 모자 및 마스크 착용 금지
- 2인이상 응시 금지

### 비대면시험 부정행위 기준

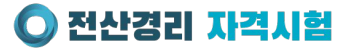

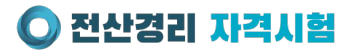

### 비대면시험 응시방법 안내

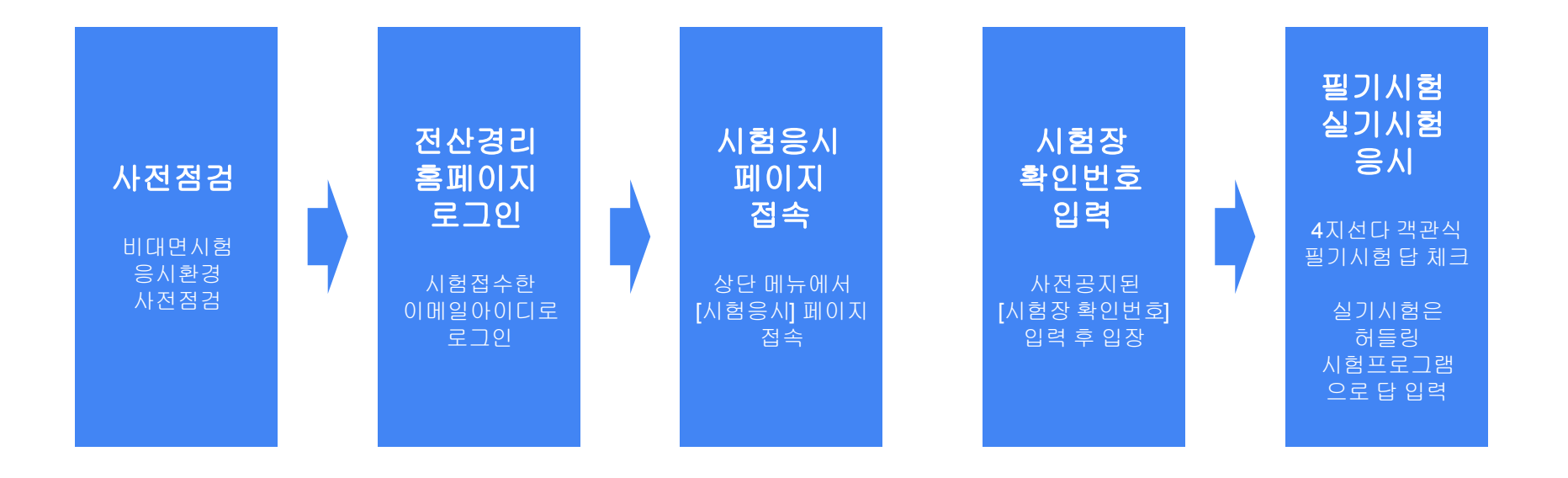

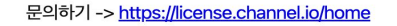

진행하면서 어려움이 있으신 분들은 아래 링크 통해 문의해주세요.

1단계 안내 받은 메일에 [응시하기] 버튼 클릭 후 [사전 점검] 버튼 클릭해서 사전점검 진행

[사전테스트 안내]

전산경리 자격시험

24년 11월 24일(토) 시험에 응시하기 전에 아래 [응시하기] 버튼을 클릭하셔서 사전테스트를 진행해주 세요. 미리 테스트하셔야 시험 당일에 큰 문제 없이 시험에 응시할 수 있습니다.

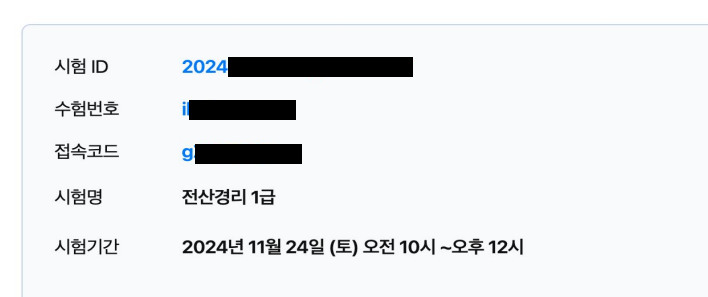

안녕하세요, 김정태 님! 시험 응시 안내드립니다.

#### **사전점검** 메일을 통해 사전점검에 필요한 [수험!

- 시험실시전에 메일을 통해 사전점검에 필요한 [수험번호]
   [접속코드] 안내
- 관련 [접속코드]는 필기시험 응시시에도 활용됩니다.

시험 응시하기 버튼으로 시험 접속이 정상적으로 이루어지지 않을 경우 아래 URL 주소를 클릭하여 시험에 참여하세요

**시험 응시하기** 시험 안내 자세히 보기

문의하기 -> https://license.channel.io/home

진행하면서 어려움이 있으신 분들은 아래 링크 통해 문의해주세요.

[사전테스트 안내]

1단계 안내 받은 메일에 [응시하기] 버튼 클릭 후 [사전 점검] 버튼 클릭해서 사전점검 진행 戻

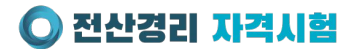

#### 사전점검

• [수험번호], [이름], [접속코드] 입력 후 사전점검 페이지로 이동

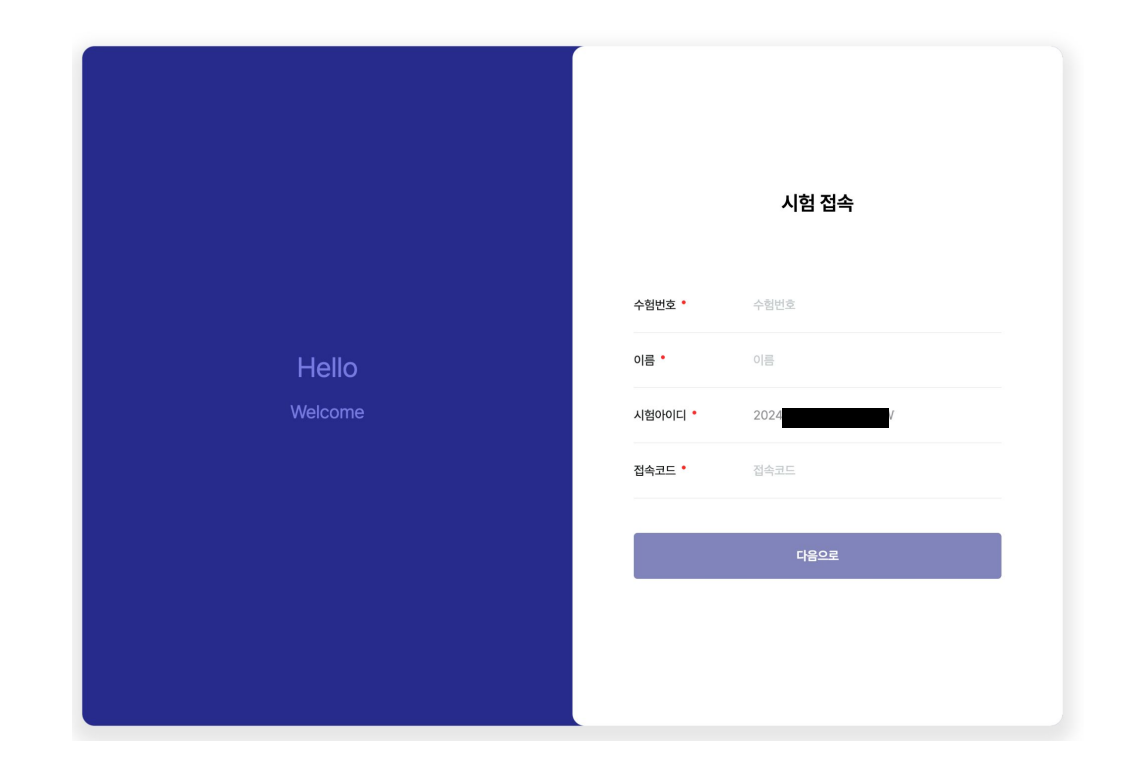

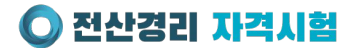

#### 사전점검

- 안내에 따라 사전점검 진행
- 사전점검이 진행이 어려운 경우 [전산경리자격시험] 채팅 문의 통해 문의해주세요.
- [전산경리자격시험] 채팅 문의 링크 : <u>https://license.channel.io/home</u>

#### **김정태**님, 안녕하세요.

시험 전 **안내 및 유의사항**을 확인하세요.

💮 정면웹캠

노트북 내장형 카메라 또는 PC에 연결이 가능한 웹캠/카메라 장치

🐻 휴대폰 카메라

안정적인 인터넷 연결이 가능한 휴대폰 카메라 장치

전산경리 자격시험 1급\_24-11-23

2024.11.23 10:00:00 ~ 2024.11.23 12:00:00

준비사항

· 응시 전 [사전 점검] 에 접속하여 응시 환경과 이용방법을 충분히 숙지한 후 시험에 응시해 주세요

준비사항 미준수 및 환경 미점검으로 인한 응시 문제(네트워크 장애 포함)는 응시자의 귀책사유가 되니 유의해 주세요.

#### 🔗 응시 기기 및 네트워크 환경

인터넷 네트워크로 응시가 가능한 노트북 또는 데스크탑 [권장] 응시 중 방전되지 않도록 충전기 전원 연결 안정적인 네트워크 연결을 위한 유선 연결 또는 단독 Wi-fi 연결 (50Mbps 이상)

PC 최소 사양 및 네트워크 환경 >

#### 🛆 신분증

주민등록증, 운전면허증

\* 유효 기간 내 신분증만 인정 가능합니다.

\* 모바일 신분증은 사용이 불가하니, 실물 신분증을 준비해 주세요.

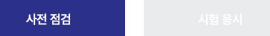

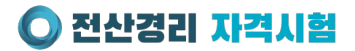

### 전산경리 홈페이지 로그인

 <u>https://v2.wacampus.kr/</u> 접속 후 시험접수했던 이메일 아이디로 로그인

|                                      |                                                      |                                |                       | 📣 wacampus 🔘 전산경리 자격시험          |
|--------------------------------------|------------------------------------------------------|--------------------------------|-----------------------|---------------------------------|
| ●전산경리 자격시험 3                         | 개 시험접수 실습                                            | ↑프로그램 시험응시 <del>커뮤</del> 니티    | 로그인   회원가입<br>은완연교육 > | 통합 로그인<br>이메일                   |
| 경력자가 추천하는<br>전산경리                    |                                                      | 20년 경력자도 추천하는<br>전산경리 자격증      |                       | 이메일<br><b>비밀번호</b><br>비밀번호      |
| 실무자의 전산경리 소개를 확인해보세요                 |                                                      | 가장 주목해야 할 자격중 !                |                       | 로그인<br>회원가입   이메일 찾기   비밀번호 찾기  |
| ···································· | <b>)</b><br>॥थ । \\\\\\\\\\\\\\\\\\\\\\\\\\\\\\\\\\\ | <b>ो</b><br>10 विक्रंग्रिय प्र | ि<br>२<br>व<br>र<br>३ | 전면 로그인 카카오톡 간편 로그인 N 네이버 간편 로그인 |

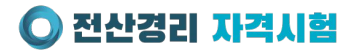

### 전산경리 홈페이지 로그인

- <u>https://v2.wacampus.kr/</u> 접속 후 시험접수했던 이메일 아이디로 로그인
- [마이페이지] [접수내역]에서 시험접수내역 확인

| ● 전산경리 자격시험 | 소개 | 시험접수 | 실습 프로그램 | 시험응시 | 김정태캡틴님<br><b>커뮤니티</b> | 관리자 마이페이지 로그아웃<br>온라인 교육 ㅋ |
|-------------|----|------|---------|------|-----------------------|----------------------------|
|             | 전  | 산경리  | 마이페이    | 지    |                       |                            |

| 노내역     | <b>시험응시 안내</b>                                                                             | 21차하다 아이너드 | 50.174 |            |            |               |     |
|---------|--------------------------------------------------------------------------------------------|------------|--------|------------|------------|---------------|-----|
| 범결과     | 접수증 및 수험표는 필수지참하지 않으셔도 됩니다.<br>이름,생년월일성별은 접수 후에 변경이 불가합니다.<br>접수 신청자와 응시자의 실명정보가 동일해야 합니다. |            |        |            |            |               |     |
| 북확인서 발급 |                                                                                            |            |        |            |            |               |     |
| 29      | 회차                                                                                         | 자격명        | 시험장소   | 시험일자       | 접수일        | 접수증           | 수험표 |
|         | 999999회                                                                                    | [TEST]     | 비대면시험  | 2024-11-18 | 2024-11-18 | 접수증           | 수험표 |
|         | 결제 금액: 1원 결제 상태: <b>결제 완료</b>                                                              |            | 완료     | 결제 일시: -   |            | <u>영수증 발행</u> |     |

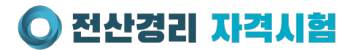

### [시험응시] 페이지 접속

• 시험당일에 [시험응시] 페이지에 접속합니다.

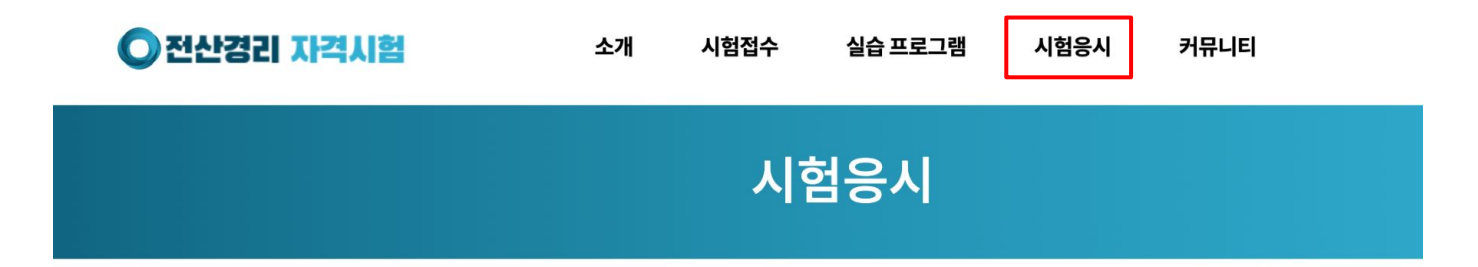

| 제 9998회<br>전산경리 1급 | 응시번호<br>시험일시<br>고사장 | 216<br>2024.11.12 (화) 09:00<br>영등포 위홀 (서울시 영등포구 영신로 220 knk디지털타워 1009호) |
|--------------------|---------------------|-------------------------------------------------------------------------|
|                    |                     | 응시하기 >                                                                  |

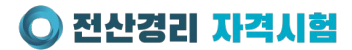

### [시험장 확인번호] 입력

• 미리 메일이나 문자로 안내 받은 [시험장 확인번호]를 입력

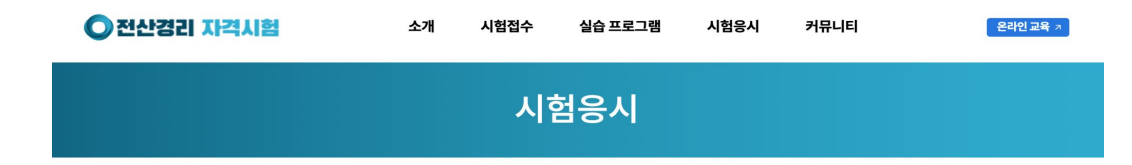

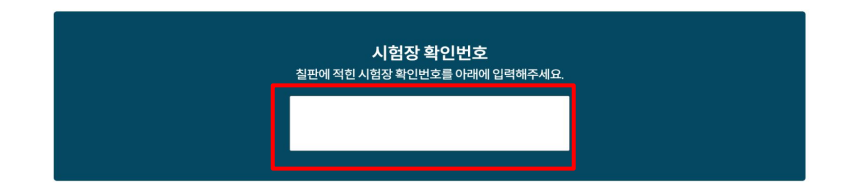

#### 응시자 정보 확인

| 성명   | 김정태 | 생년월일 | 1982-07-14 |
|------|-----|------|------------|
| 응시번호 | 216 |      |            |

#### 시험정보 확인

| 시험명  | 전산경리 1급          | 시험시간 | 870분             |
|------|------------------|------|------------------|
| 시작시간 | 2024/11/12 09:00 | 종료시간 | 2024/11/12 23:30 |

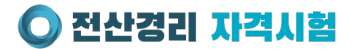

### [필기시험] 응시

• [필기시험] 응시하기 버튼 클릭하여 필기시험 응시

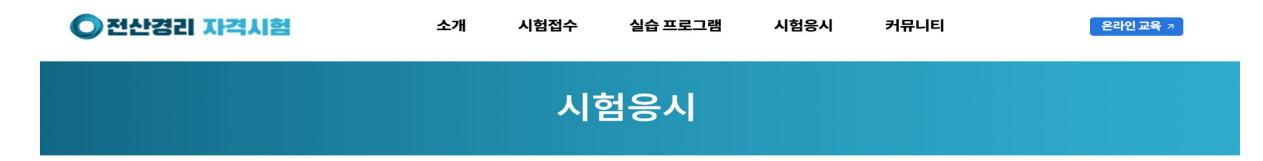

| 시험 응시중    |                   |  |  |  |  |  |
|-----------|-------------------|--|--|--|--|--|
| ✓시험장인증완료  | ⊙ 시험 종료까지09:18:52 |  |  |  |  |  |
| 필기시험 응시하기 | 실기시험 응시하기         |  |  |  |  |  |

#### 응시자 정보 확인

| 성명   | 김정태 | 생년월일 | 1982-07-14 |
|------|-----|------|------------|
| 응시번호 | 216 |      |            |

#### 시험정보 확인

| 시험명  | 전산경리 1급          | 시험시간 | 870분             |
|------|------------------|------|------------------|
| 시작시간 | 2024/11/12 09:00 | 종료시간 | 2024/11/12 23:30 |

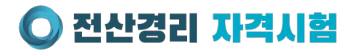

### [필기시험] 응시방법

- [이름]과 안내메일로 안내 받은 [접속코드]를 입력 후 입장해서 필기시험 응시
- 실기시험인 프로그램 실무의 문제도 제시됨 / 답안은 [실기시험 응시하기] 통해 제출

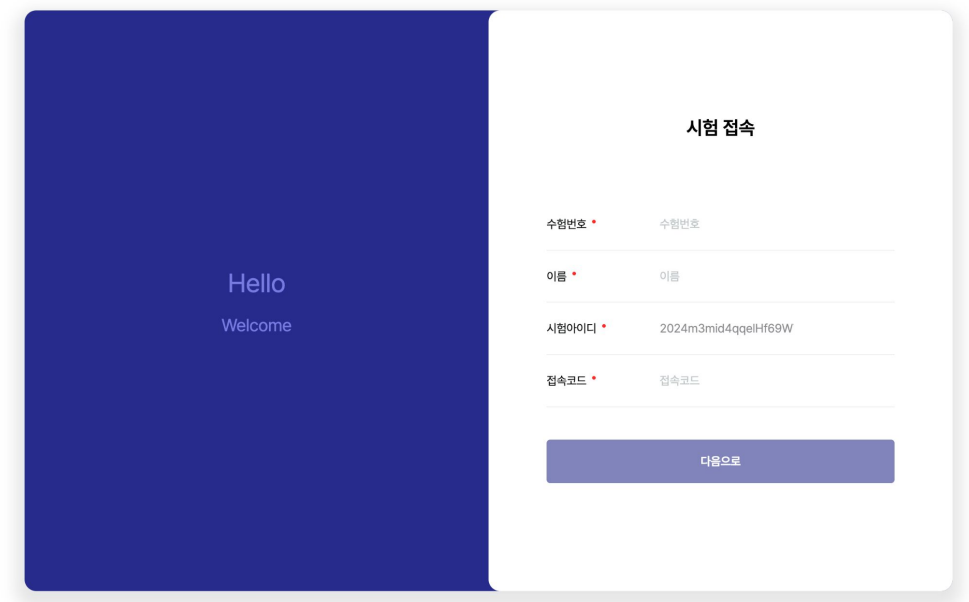

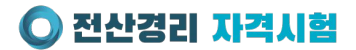

### [필기시험] 응시방법

[실기시험 응시하기] 버튼 클릭하면 [허들링 시험프로그램]이 실행됩니다.
실기시험의 문제는 [필기시험] 문제지에 제시됩니다.

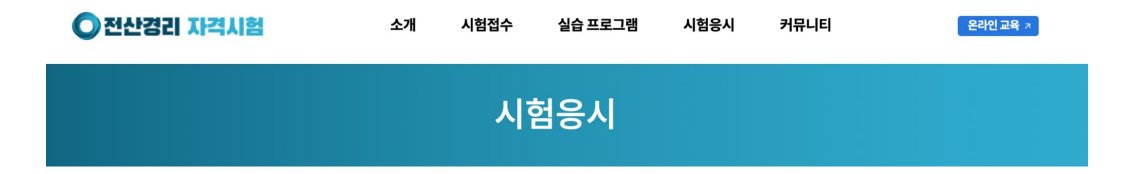

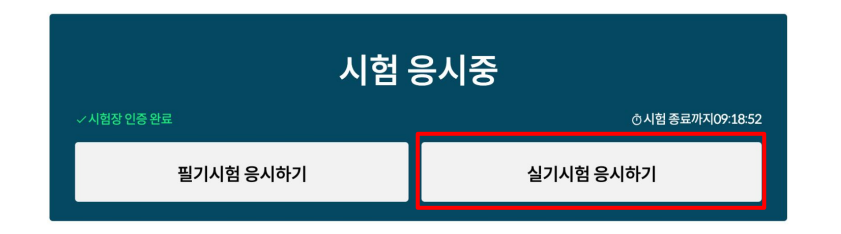

#### 응시자 정보 확인

| 성명   | 김정태 | 생년월일 | 1982-07-14 |
|------|-----|------|------------|
| 응시번호 | 216 |      |            |

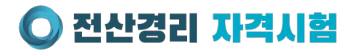

### [필기시험] 응시방법

 프로그램실무의 답안은 [실기시험 응시하기]를 통해 실행된 허들링 시험프로그램에 제출

| 🔘 전산경리 자국       | <mark>역시험</mark> [7회 | 차] 성      | 명       | 김정태 캡틴  | !     | 응시번호   | jobs@v | wacompany.kr | 제출                       | 하기     |             |
|-----------------|----------------------|-----------|---------|---------|-------|--------|--------|--------------|--------------------------|--------|-------------|
|                 | ~                    | 판매   ]    |         | ⋛→ 지출   | 🟦 금융  | 🔀 세무   | () 설정  |              | 시험중                      | 초기화    |             |
| HUDDLING        |                      |           |         |         |       |        |        |              |                          |        |             |
| 2024.11.18 (월)  |                      |           |         |         |       |        |        | 조회기준         | 일시 : 2024/11/18 15:37:46 | 🔿 새로고침 | <b>않</b> 횐  |
| 매출매입현황          |                      |           |         |         |       | 일별 월   |        | 증빙별 내역       |                          | 20     | )24-11-18   |
| ■ 매출 0원         |                      |           |         |         |       |        |        | 매출           | 세금계산서                    | 0원     | 0건          |
| ■ 매입 0원         |                      |           |         |         |       |        |        |              | 카드매출                     |        | <u>미등</u> 록 |
|                 |                      |           |         |         |       |        |        |              | 현금영수증                    | 0원     | 0건          |
|                 |                      |           |         |         |       |        |        |              | 세글계산서                    | 0.81   | 02          |
|                 |                      |           |         |         |       |        |        | 매입           | 카드매입                     | 0원     | 02          |
|                 |                      |           |         |         |       |        |        |              | 현금영수증                    | 0원     | 0건          |
|                 |                      |           |         |         |       |        |        |              | 간이영수증                    | 0원     | 0건          |
| 11월 12일 11      | 월 13일                | 11월 14일   | 11월 15일 | 11월 16일 | 11월 1 | 7일 11월 | 18일    |              |                          |        |             |
| 입출식예금 잔액<br>0 원 |                      | 기업은<br>0원 | 행       |         |       |        |        |              |                          |        |             |

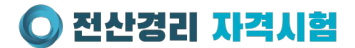

## 감사합니다.

시험관련 채팅 문의 : <u>https://license.channel.io/home</u>